# **VINIFESSPA** IEX Coordenadoria de Assuntos Acadêmicos e Pedagógicos PASSOS PARA REALIZAR INSCRIÇÃO -BOLSAS DE EXTENSÃO SIGAA 2022.4

| ITUTO DE CERECUSA HUMANS (11,27)  REMOU DE CORRECTA HUMANS (11,27)  REMOU DE CORRECTA HUMANS (11,27)  Remou Disconter :  Alternar senter:  Alternar senter:                                                                                                    | FAEL DOS SANTOS     | CARVALHO Alfevar viacris                                                                                 | Semestre atual: 2023.1 ¥                                                               | 📵 Midukes               | Calico Postal          | 🏷 Abrir Chavada |
|----------------------------------------------------------------------------------------------------|---------------------|----------------------------------------------------------------------------------------------------|----------------------------------------------------------------------------------------|-------------------------|------------------------|-----------------|
| ESCOLHA O CALENDÁRIO ACADÊMICO DE GRADUAÇÃO PARA OPERAR O SISTEMA Care Usuário, Distema delectou rete momento que a instituição possu mass de um calendário acadêmico viperte para a possible delectou rete momento que a instituição possu mass de um calendário acadêmico viperte para a possible delector o calendário com o qual void deleses trabalhar netas assaiso. CALENDÁRIOS VIGENTES ENCONTRADOS (5) VIGENTES as Pariodo 302-3 302-3 302-2 302-3 302-2 302-3 302-3                                                                                                    | ISLITING DE CIENCIA | 5 HUMANAS (11.27)                                                                                        |                                                                                        | 📲 Meno Discerte         | 😤 Alterar senha        | 🚱 Ajuda         |
| Care Vsuitie,<br>D sterma detectou nete momento que a instituição posui mas de um calendario acidêmico vigente para a<br>ignovação.<br>Por Rever, válescione o calendario com o qual você deseja trabalhar nesta assiso:<br>CALENDARIOS VIGENTES ENCONTRADOS (3)<br>VIGENTES<br>INFORMA<br>2023-1<br>2023-1<br>2023-1<br>2023-1                                                                                                    | ESCOLHA O CAL       | ENDÁRIO ACADÊMICO DE GRADUAÇÃ                                                                            | ÃO PARA OPERAR O SISTEMA                                                               |                         |                        |                 |
| CALENDARIOS VICENTES ENCONTRADOS (5)<br>VICENTES<br>appendid<br>022-1<br>022-3<br>022-3<br>022-2<br>022-1<br>022-1                                                                                                    |                     | Caro Usuário,<br>O sistema detectou neste momer<br>graduação:<br>Por favor, selecione o calendário com o | nto que a instituição possui mais de um ce<br>qual você deseja trabalhar nesta sessão: | lendário acadêmico vige | erke pora a            |                 |
| CALENDARIOS VIGENTES ENCONTRADOS (5)<br>VEGENTES<br>no-Pariodo<br>2022-1<br>022-4<br>022-2<br>022-2<br>022-2<br>022-2                                                                                                    |                     |                                                                                                    | 🐻 : selecionar Calendário                                                              |                         |                        |                 |
| Vicentry<br>mePeriodo<br>1022-1<br>1022-2<br>1022-3<br>1022-2<br>1022-2<br>1022-1<br>1022-1<br>1 |                     | CALL                                                                                                    | ENDÁRIOS VIGENTES ENCONTRADO                                                           | os (5)                  |                        |                 |
| ne Oscindo<br>2021 1<br>2022 1<br>2022 2<br>2022 2                                                                                                    | VIGENTES            |                                                                                                    |                                                                                        |                         |                        |                 |
| 022-4<br>022-3<br>022-3<br>022-1<br>022-1<br>022-1                                                                                                    | no-Periodo          |                                                                                                    |                                                                                        |                         |                        |                 |
| 022-4<br>023-3<br>022-2<br>022-2                                                                                                    | 023-1               |                                                                                                    |                                                                                        |                         |                        |                 |
| 0223<br>022-2<br>0221                                                                                                    | 022-4               |                                                                                                    |                                                                                        |                         |                        |                 |
| 022-2<br>022-1                                                                                                    | 022-3               |                                                                                                    |                                                                                        |                         |                        |                 |
| 022-1                                                                                                    | 022-2               |                                                                                                    |                                                                                        |                         |                        |                 |
|                                                                                                    | 022-1               |                                                                                                    |                                                                                        |                         |                        |                 |
| Portal do Discente                                                                                                    |                     |                                                                                                    | Portal do Discente                                                                     |                         |                        |                 |
| EIGAA   Centre de Tecnología da Informação o Converticação (CTIC) - (94) 2101-5945   Copyright © 2004-2023 - UNIFESENA - sigar-forder<br>Histórica de modificações - y 3.19.14, 201.14913                                                                                                    |                     | ELGAA   Centre de Tecnología da Informação -                                                             | o Comunicação (CTIC) - (94) 2101-5945   Cop                                            | night © 2006-2023 - UND | FESSIVA - signa-dochur |                 |

## PASSO 02 - CLIQUE NO PORTAL DISCENTE

O segundo passo é muito fácil: clique no **portal discente**, conforme imagem ao lado.

### PASSO 01 - ACESSO AO SIGAA

Acesse o SIGAA Unifesspa com seu login e senha e, em seguida, clique no **período 2022.4**, conforme imagem ao lado.

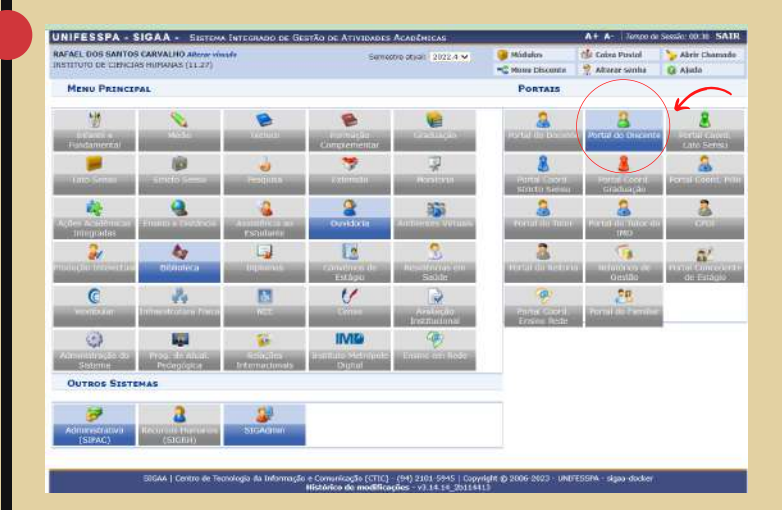

| NIFESSPA - SIGAA - SISTEHA                                                        | INTEGRADO DE GESTÃO I                                                      | a ATIVIDADES A            | CADEMICAS             |               |                        | A+ A- Tempo o                                      | e Sessão: 00130 SAIS       |
|-----------------------------------------------------------------------------------|----------------------------------------------------------------------------|---------------------------|-----------------------|---------------|------------------------|----------------------------------------------------|----------------------------|
| IFAEL DOS SANTOS CARVALHO Albrar vincula Semestre atual: 2023.3 🥃 Hódule          |                                                                            |                           |                       |               | los                    | Calu Calus Postal                                  | 🏷 Abrir Chamado            |
| OGRUMA DE POS-GRADUAÇÃO EM DINÂMICA                                               | S TERRITORIAIS E SOCIEDA                                                   | (11.27.92)                |                       | -C Horn       | Discente               | 😤 Altarar sanha                                    | 😡 Ajuda                    |
| 🛢 Eneirio 🄝 Extensão 🔝 Biblioteca 🗯                                               | Bolsas Ambientes V                                                         | irtuais 🙎 Ouvide          | oria 🦾 Outros         |               |                        |                                                    |                            |
| vão há noticias cadastradas.                                                      | Oportunidades de Bolsa<br>Atompanhar Meus Regr<br>Minhes Dolsas na Institu | Bros de Interesse<br>Ação |                       |               |                        | Monsagi<br>Alualizar Foto e Pe<br>Meus Dados Passo | era<br>ati                 |
| TURMAN DO SEMENTRE                                                                |                                                                            |                           |                       |               | DAFAEL                 | DOS SANTOS CARVA                                   |                            |
| 1                                                                                 | Nenhuma turma neste sei                                                    | mestre                    |                       |               | a locality             |                                                    | 211                        |
|                                                                                   |                                                                            |                           | Ver turmes a          | interiores    |                        | de P                                               | criodicos                  |
| COMUNEBADES VIRTUALS QUE PARTICIPA                                                | ATUALMENTE                                                                 |                           |                       |               |                        | CURSO (                                            | APES                       |
|                                                                                   |                                                                            |                           |                       |               |                        | (11)                                               |                            |
| MIRHAR ATTYIDADES                                                                 |                                                                            |                           |                       |               |                        | Carrienter                                         | Without                    |
| Não hó atividades cada                                                            | stradas para os próximos                                                   | 15 dias ou decori         | ndus 7 durs.          |               |                        |                                                    |                            |
|                                                                                   |                                                                            |                           |                       |               | Dados                  | Institucionais                                     |                            |
| FÓRUM DO CURSO DE POS-GRADUACA                                                    | O EN DINAMICAS TERR                                                        | ITORIAIS E SOCI           | EDADE NA AMAZON       | IA            | Matriculat             | 202340231006                                       | Strategic Strategics       |
| Caro Aluno, este fórum é destinado pa                                             | ra discussões relacionada                                                  | s ao seu curso. To        | odos os alunos do cur | so e a        | Ciriso:                | TERRITORIAIS E<br>AMAZONIA/POTS                    | SOCIEDADE NA<br>A - Marabá |
| coordenação tem acceso a ele.                                                     |                                                                            |                           |                       |               | Micel:                 | MESTRADO                                           |                            |
| Cadastrar novo tópico para este fórum Visualizar todos os tópicos para este fórum |                                                                            |                           |                       | Statas:       | ATTAL                  |                                                    |                            |
|                                                                                   |                                                                            |                           | E-Mail<br>Detrada     | RAFAELCARVALH | ogranden.              |                                                    |                            |
| litulo                                                                            | Autor                                                                      | Respostas                 | Data                  |               | Orientado              | et Não disfinido                                   |                            |
| CULTURA NO DESENVOLVIMENTO LO<br>catratégia do movimento artístico em             | CAL: uma<br>Marabá, deicebots                                              | o ante                    | 11/08/2016 20:11      | 25 4          | Armat                  | DONAMICAS TERU<br>SOCEEDADE NA                     | ITORIAIS E<br>MAZORIA      |
| Para,                                                                             |                                                                            |                           |                       |               | Lichia de<br>Fesquisar | ESTADO E DINAM<br>AMEJENTAES NA                    | ICAS SOCIO-<br>MMAZONIA    |
|                                                                                   |                                                                            |                           |                       |               | Mér Atual              | 5 I.                                               |                            |
|                                                                                   |                                                                            |                           |                       |               | CR                     |                                                    |                            |

# PASSO 03 - CLIQUE NO ÍCONE BOLSAS

Após clicar no portal discente, é preciso realizar dois passos: 1° - clicar no ícone "Bolsas" e 2° - clicar em "Oportunidade de Bolsa", conforme imagem ao lado.

## PASSO 04 - TIPO DE BOLSA - EXTENSÃO

O 4° passo é logo após clicar em oportunidades de bolsa, feito na etapa anterior: agora, você precisa clicar em "Tipo de bolsa" e marcar a opção **"EXTENSÃO"** e em seguida clicar em "Buscar". Fácil, não é mesmo? Vamos para a próxima etapa, fique ligado

|                                                                                                 | A SISTEMA INTEGRADO I                                        | DE GESTÃO DE ATIVIDADES ACADÉMICAS                                                                                                    |                                                           | A+ A- Tempo d       | e Sessiles (0:30 SAI |
|-------------------------------------------------------------------------------------------------|--------------------------------------------------------------|----------------------------------------------------------------------------------------------------|-----------------------------------------------------------|---------------------|----------------------|
| FAEL DOS SANTOS CARVI                                                                           | ALHO Alterar vinculo                                         | Genrestre atvali 2022.4                                                                                                    | 🗸 🔰 Nódules                                               | Calue Postal        | 🍃 Abrir Chimada      |
| STITUTO DE CIENCIAS MUM                                                                         | MAS (11.27)                                                  |                                                                                                    | C Nonu Discente                                           | 😤 Alterar senfu     | 🐼 Ajuda              |
| PORTAL DO DISCENT                                                                               | e > Vagas de Bolsas I                                        | DISPONÍVEIS NA UNIFESSPA                                                                                                    |                                                           |                     |                      |
|                                                                                                 |                                                              | Busca por oportunidades de bolsa na                                                                                                    | INTESSPA                                                  |                     |                      |
| Este espaço é desti<br>Aqui você poderá e<br>bolsa em:<br>• Monitoria                           | nado aos alunos interessados<br>ncontrar oportunidades de fo | s em participar do lado prático da vida acadé<br>rma fácil e centralizada, buscando por vagas                                                                                                    | mica deritro da UNIPESSPA.<br>nas mais diversas áreas. Es | ka busca abrange as | oportunidades de     |
| <ul> <li>Extensão</li> <li>Pesquisa</li> <li>Ações Associadas</li> <li>Apolo Técnico</li> </ul> |                                                              |                                                                                                    |                                                           |                     |                      |
| Para obtar informaj                                                                             | ;5es sobre o novo modelo de                                  | concessão de hoise CLIQUE AQUI.                                                                                                    |                                                           |                     |                      |
|                                                                                                 |                                                              |                                                                                                    |                                                           |                     |                      |
|                                                                                                 | Tipo de                                                      | bolsa; • EXTENSÃO                                                                                                    |                                                           | ¥ .                 |                      |
|                                                                                                 | Tipo de                                                      | And: • 2023                                                                                                    |                                                           | ×.                  |                      |
| 🖸 Tipe                                                                                          | Tipo de                                                      | And: 2023                                                                                                    | v                                                         | , v                 |                      |
| C Tipe                                                                                          | Tipo de<br>Atividado:                                        | And: + 2023                                                                                                    | <u>v</u>                                                  |                     |                      |
| G Tipe<br>Orie<br>Dep                                                                           | Tipo de<br>a Atividade:<br>intador:<br>aitamento:            | Ano: • 2023<br>CURSO<br>CURSO<br>EVENTO<br>PRESTAÇÃO DE SERVIÇOS<br>PROTOTO                                                                                                    | •                                                         |                     |                      |
| C Tipe<br>One<br>Dep                                                                            | Tipo de<br>9 Atividade:<br>initador:<br>artamento:           | Lidase • EXTENSÃO<br>Ano: • 2023<br>CLINSO<br>CLINSO<br>EVENTO<br>PRESTAÇÃO DE SERVIÇOS<br>PRESTAÇÃO DE SERVIÇOS<br>PRESTAÇÃO DE SERVIÇOS                                                                                                    | •                                                         | -                   |                      |
| C Tipe<br>One<br>Dep                                                                            | Tipe de<br>o Atividade:<br>entador:<br>artamento:            | Latas * EXTENSIO<br>Ano: * 2023<br>CLASSO<br>CLASSO<br>C | v.                                                        |                     |                      |
| C Tipe<br>Onic<br>Dep                                                                           | Tipo de<br>o Alividado:<br>entador:<br>arcamento:            | Lutes: EXTENSÃO<br>Ano: 2023<br>CURSO<br>CURSO<br>DESTAÇÃO DE SERVIÇOS<br>PRESTAÇÃO DE SERVIÇOS<br>PROCEDOR<br>CONTROL<br>PROTEIO<br>PROTEIO<br>PROT                                                                                                    | v .                                                       |                     |                      |

| TAL DOS GATTOS CARVANTA Mano-shawi<br>portana perios-charounicilos per pontanecial tenetronistis e societos<br>Pontal do Discentre > Vadas de Bolsas Dispontive<br>Bete espano é destinado eos altoss interesendas em particip<br>Aquí vod poderá encontrar oportunidades de forma fácil e c<br>notas anti. | Semetre stud: 2023.4<br>N.: (11.27.02)<br>TES NA UNIFESSPA<br>r oportunidades de bolsa na UNIFE                | 🦉 Hödules<br>🛸 Menu Discente                                                                                                    | 🔹 Calico Postal 🦉 Altoror sestia | Sheir Chamad     |
|----------------------------------------------------------------------------------------------------|----------------------------------------------------------------------------------------------------|----------------------------------------------------------------------------------------------------|----------------------------------|------------------|
| Portas de Prés Graduicé à de Graduice al TERRITORIAIS E BOCEDA<br>Portas do Discentre > Vasas de Bossas Disponifur<br>Estre espera é destinada esa situites interesende en antitui<br>Estre espera é destinada esa situites interesende en antitui<br>casa enti.                                            | s (31.27.02)<br>ELS NA UNIFESSPA<br>r oportunidades de boisa na UNIFE                                          | Menu Discente                                                                                                    | n Alterar sesihe                 | Q Aloda          |
| PORTAL DO DISCENTE > VAGAS DE BOLSAS DISPONÍVI<br>Busca po<br>Este espaço é destinado aos alutos interessados em particip<br>Aquí vode poderá encentrar oportunidades de forma Fáci e c<br>losa em:                                                                                                    | ers na UNIFESSPA<br>r oportunidades de bolsa na UNIFE                                                          |                                                                                                    |                                  |                  |
| Busca po<br>Este espaço é destinado aos alunos interessados em particip<br>Aqui você poderá encontrar oportunidades de forma fácil e o<br>Iolda ant                                                                                                    | r oportunidades de bolsa na UNIFE                                                                              | and a second second sec |                                  |                  |
| Este espaço é destinado aos altatos interessados em particip.<br>Aqui você poderá encontrar oportunidades de forma fácil e o<br>joisa ami:                                                                                                    | the second second second second second second second second second second second second second second second s | SSPA                                                                                                    |                                  |                  |
|                                                                                                    | xer do lado pratico da vida académica o<br>centralizada, buscando por vagas nas n                              | Jentro de UNIFESSPA.<br>nais diversas áreas. Es                                                                                                    | ta busca abrange as              | oportunidades de |
| Monitoria     Extension     Preguia     Product     Associates     Action Associates                                                                                                    |                                                                                                    |                                                                                                    |                                  |                  |
| Para obter informações sobre o novo modelo de concessão d                                                                                                    | te bolsa CLIQUE AQUI.                                                                                          |                                                                                                    |                                  |                  |
| k                                                                                                    | BUSCAR OPORTUNIDADES                                                                                           |                                                                                                    |                                  |                  |
| Tipo de bolsa: •                                                                                                    | SELECIONE O TIPO DE BOLSA DE SEI     SELECIONE O TIPO DE BOLSA DE SEI ONITORIA                                 | U INTERESSE                                                                                                    | *                                |                  |
| (IIII)                                                                                                    | KTENSÃO                                                                                                    |                                                                                                    |                                  |                  |
| AF                                                                                                    | POLO TECNICO<br>CÕES ASSOCIADAS                                                                                |                                                                                                    |                                  |                  |
| SEGAN   Cantro de Tecnología da Informação o Com<br>Histo                                                                                                    | unicaçãe (CTIC) - (64) 2101-5645 / Copy<br>rico de modificações - v3.14.14_201104                              | ight © 2006-2023 - UNI<br>LS                                                                                                    | FESSIW - xigaa-dodkir            |                  |
|                                                                                                    |                                                                                                    |                                                                                                    |                                  |                  |
|                                                                                                    |                                                                                                    |                                                                                                    |                                  |                  |
|                                                                                                    |                                                                                                    |                                                                                                    |                                  |                  |
|                                                                                                    |                                                                                                    |                                                                                                    |                                  |                  |
|                                                                                                    |                                                                                                    |                                                                                                    |                                  |                  |

#### PASSO 05 - TIPO DE ATIVIDADE - PROJETO

No passo 05, você vai marcar: "Ano - 2023", depois é só clicar em "Tipo de Atividade" e escolher a opção "Projeto". Depois é só clicar em buscar que irá aparecer disponíveis, bolsas todas as conforme imagem ao lado. (Obs: não é necessário marcar 0 campo "orientador", nem 0 campo "Departamento").

| EL DOS SANTOS                                                                                               | CARVALUO PROVINCIONA                                    | bitter and the second second second second second second second second second second second second second second |                                                                                                    |                                                                    | at estament                                                                                                    | No. aliante de la constation |
|----------------------------------------------------------------------------------------------------|---------------------------------------------------------|----------------------------------------------------------------------------------------------------|----------------------------------------------------------------------------------------------------|--------------------------------------------------------------------|----------------------------------------------------------------------------------------------------|------------------------------|
| RAMA DE PÓS-CA                                                                                              | ADUAÇÃO EM DOMINECAS TE                                 | IRRITORIALE E SOCIED                                                                                             | 5-meetro philar 2023.<br>4 - (31.27.92)                                                                     | 1 Minutes                                                          | D Cana Posta                                                                                                    | Alere Charooth               |
| ORTAL DO DIS                                                                                                | CENTE > VAGAS DE B                                      | OLSAS DISPONÍV                                                                                                   | EIS NA UNIFESSPA                                                                                            | - new observe                                                      | With a Scine                                                                                                    | Q Adda                       |
|                                                                                                    |                                                         |                                                                                                    |                                                                                                    |                                                                    |                                                                                                    |                              |
| Este espaço<br>Agui você po<br>Isa em:                                                                      | é destinado ace alunce ini<br>derá encontrar oportunidi | tiusca p<br>peressados em partici<br>ides de forma fácil e                                                       | or oportunidades de bolsa na UN<br>par do lado prótico de vide acedêm<br>centralizada, buscando por vagas n | IIFESSPA<br>ica dentro da UNIFESSPA,<br>as mais diversas áreas. Es | ta buscs abrange as                                                                                                    | oportunidades de             |
| <ul> <li>Monitoria</li> <li>Extensão</li> <li>Pesquisa</li> <li>Ações Aseoi</li> <li>Apolo Técni</li> </ul> | iadas<br>co                                             |                                                                                                    |                                                                                                    |                                                                    |                                                                                                    |                              |
| Para obter in                                                                                               | formações sobre o novo r                                | nodelo de concessão                                                                                              | de bolsa CLEQUE AQUE.                                                                                       |                                                                    |                                                                                                    |                              |
| 25                                                                                                    |                                                         |                                                                                                    | BUSCAR OPORTUNIDADES                                                                                        |                                                                    |                                                                                                    |                              |
|                                                                                                    |                                                         | Tipo de bolsa: • E                                                                                               | XTENSÃO                                                                                                    |                                                                    | ~                                                                                                    |                              |
|                                                                                                    |                                                         | Ano: * 2                                                                                                    | 023                                                                                                    |                                                                    |                                                                                                    |                              |
| 2                                                                                                    | Tipe Abvidade:                                          | P                                                                                                    | ROJETO.                                                                                                    | ~                                                                  |                                                                                                    |                              |
| 0                                                                                                    | Orientador:                                             |                                                                                                    |                                                                                                    |                                                                    |                                                                                                    |                              |
|                                                                                                    | Departamento:                                           | 0                                                                                                    | AMPUS UNIVERSITARIO DE MARAB                                                                                | A:                                                                 | ~                                                                                                    |                              |
|                                                                                                    |                                                         |                                                                                                    | Buscar Carcelor                                                                                             |                                                                    |                                                                                                    |                              |
|                                                                                                    |                                                         |                                                                                                    | * Campos de preenchimento obrigatórie                                                                       |                                                                    |                                                                                                    |                              |
| QIV                                                                                                    | er detaihes do projeto                                  | 🐉 ı Participar da                                                                                                | Seleção de Bolsas de Extensão                                                                               | i Envlar Mensagem                                                  | ao Responsável p                                                                                                    | ela Bolsa                    |
|                                                                                                    |                                                         | 0                                                                                                    | PORTUNEDADES ENCONTRADAS                                                                                    | 2)                                                                 |                                                                                                    |                              |
| rição da Bolsa                                                                                              |                                                         |                                                                                                    | Vagas Remunerada:                                                                                           | a Responsável                                                      | Unid                                                                                                    | lade                         |
| GRAMA DE INCLUSÃO DIGITAL DA UNIFESSPA - PID 2023                                                           |                                                         | SPA - PID 2023                                                                                                   | 0                                                                                                    | RANGEL FELHO TE                                                    | DELIRA FACS                                                                                                    | ar a de tot                  |
|                                                                                                    | Extensão e Cultura                                      |                                                                                                    | 8                                                                                                    | CESAR AUQUSTO                                                      | PARO DER                                                                                                    | APPA 🔍 💩 🗔                   |
| a Multicampi de E                                                                                           |                                                         |                                                                                                    |                                                                                                    |                                                                    |                                                                                                    |                              |
| s Hulticampi de E                                                                                           |                                                         | and the Park Market South State                                                                                  | Portal do Discente                                                                                          |                                                                    | Contraction in the local division of the local division of the loc |                              |

### PASSO 07 -PREENCHIMENTO DAS INFORMAÇÕES

Chegamos na reta final: agora, você só precisa preencher as informações solicitadas na imagem ao lado, e registrar-se como interessado.

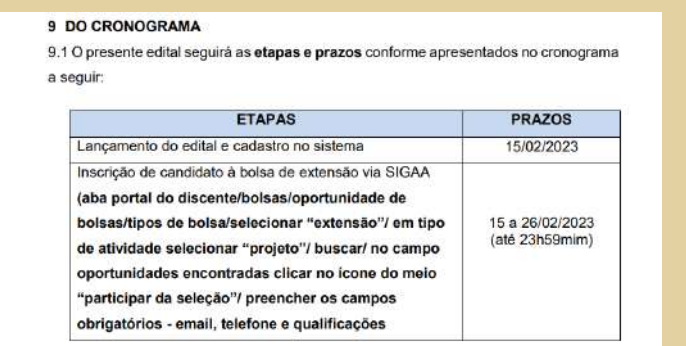

## PASSO 06 - ESCOLHER O PROJETO DE EXTENSÃO

Nessa tela, escolha o projeto: **"Ações Multicampi de Extensão e Cultura"**, coordenado por "CESAR AUGUSTO PARO", e clique no "bonequinho" ao lado da lupa e preencha as informações que serão solicitadas na próxima tela.

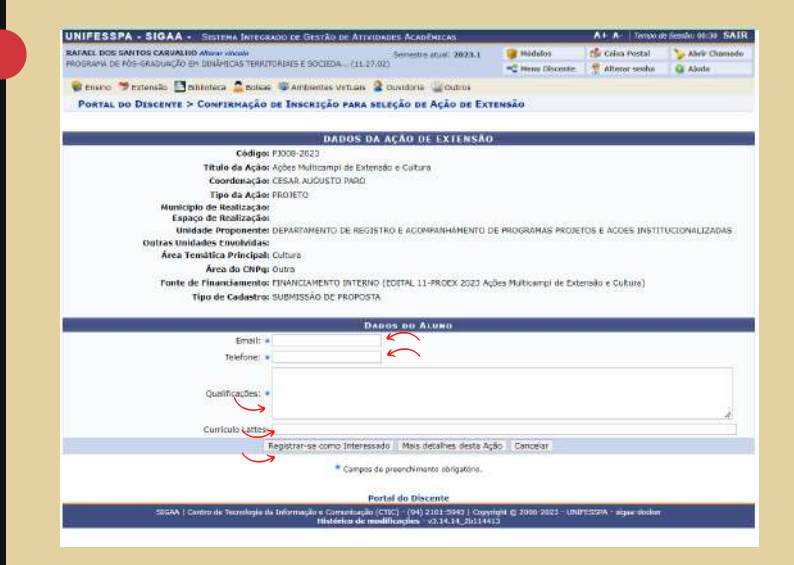

#### PASSO 08 -FINALIZAÇÃO - ENVIO DE DOCUMENTOS PARA O COORDENADOR.

Após concluído o processo no SIGAA, não esqueça de enviar a documentação para o coordenador do projeto, através do e-mail: cesar.paro@unifesspa.edu.br, até o prazo da inscrição.

Uhuuuu, chegamos ao final desse processo.

Boa seleção para todos!

# INSCRIÇÕES ATÉ DIA 26/02/2023